## **Bezahlung Nenngeld per PayPal**

Voraussetzung: Ihr habt einen PayPal-Account.

Meldet Euch unter <u>https://www.paypal.com</u> mit Eurem PayPal-Account an.

| PayPal                                  |
|-----------------------------------------|
| E-Mail-Adresse                          |
| Passwort                                |
| Einloggen                               |
| E-Mail-Adresse oder Passwort vergessen? |
| Neu anmelden                            |

Seid Ihr angemeldet, klickt Ihr rechts auf den Button

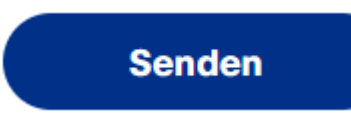

Ihr findet die Option "Geld senden" auch ganz oben in der Menüleiste.

Nun gebt Ihr unsere Mailadresse anmeldung@mofarennen-fischbach.de ein und klickt auf "Weiter"

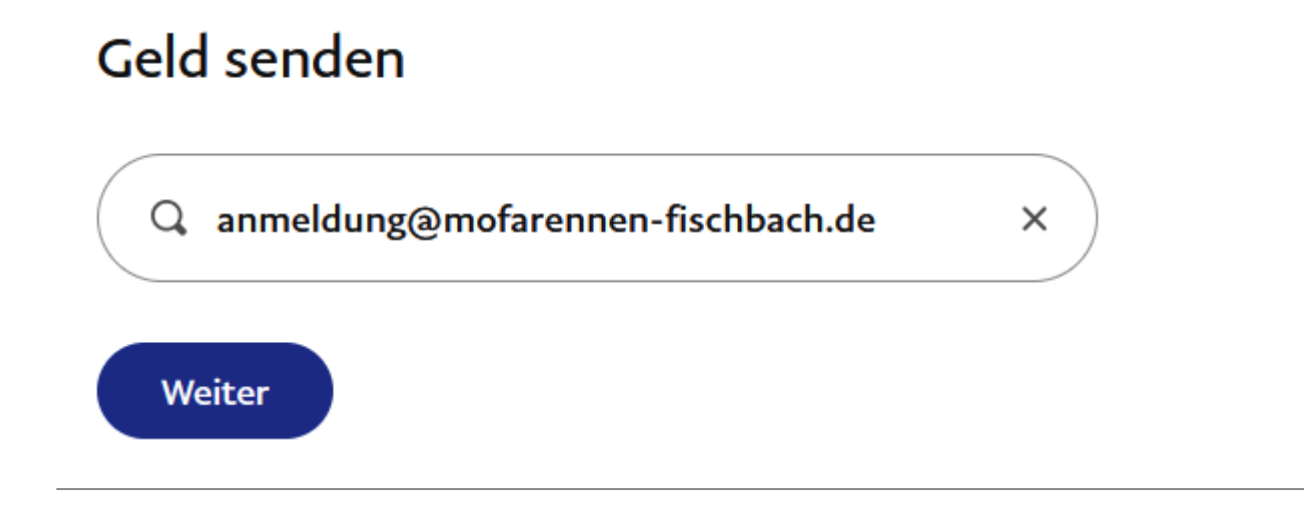

Nun gebt Ihr im folgenden Fenster den Betrag von 100,00 EUR ein.

Im Mitteilungs-Feld "Wofür ist diese Zahlung?" tragt Ihr das Stichwort "Mofarennen 2022" ein, Euren Team-Namen und den Namen Eures Team-Chefs. Das Ganze bestätigt Ihr mit "Weiter"

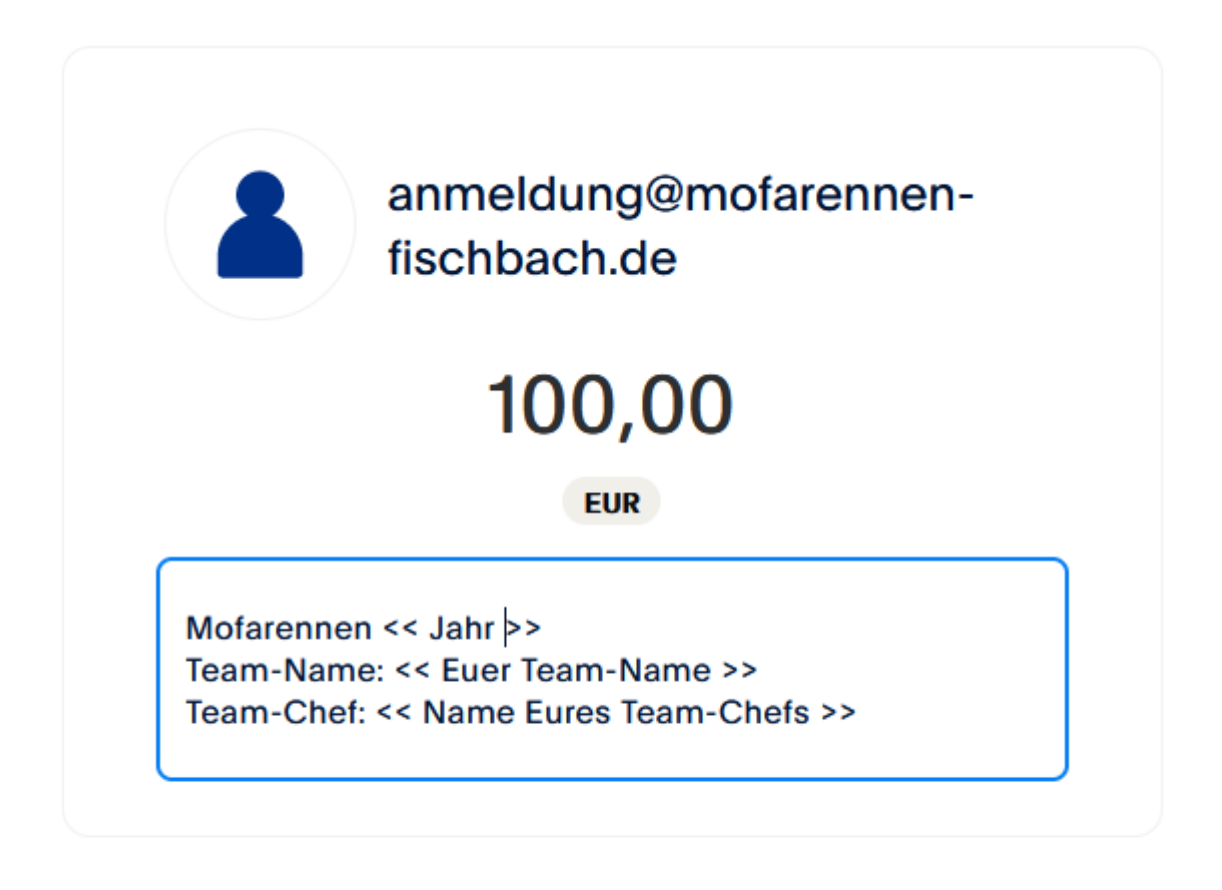

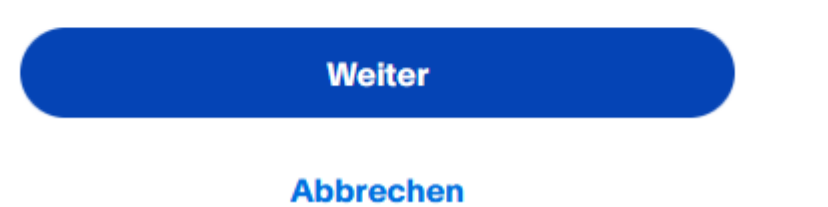

Ihr werdet nun nach der Zahlungsart gefragt: Nun wählt Ihr die Option **"Für Freunde und Familie"** aus! DAS IST WICHTIG! **NICHT** die Option "Für Waren und Dienstleistungen" auswählen!

## Zahlungsart auswählen

Wir speichern diese für alle Zahlungen an anmeldung@mofarennen-fischbach.de. Sie können dies in der Zahlungsübersicht ändern.

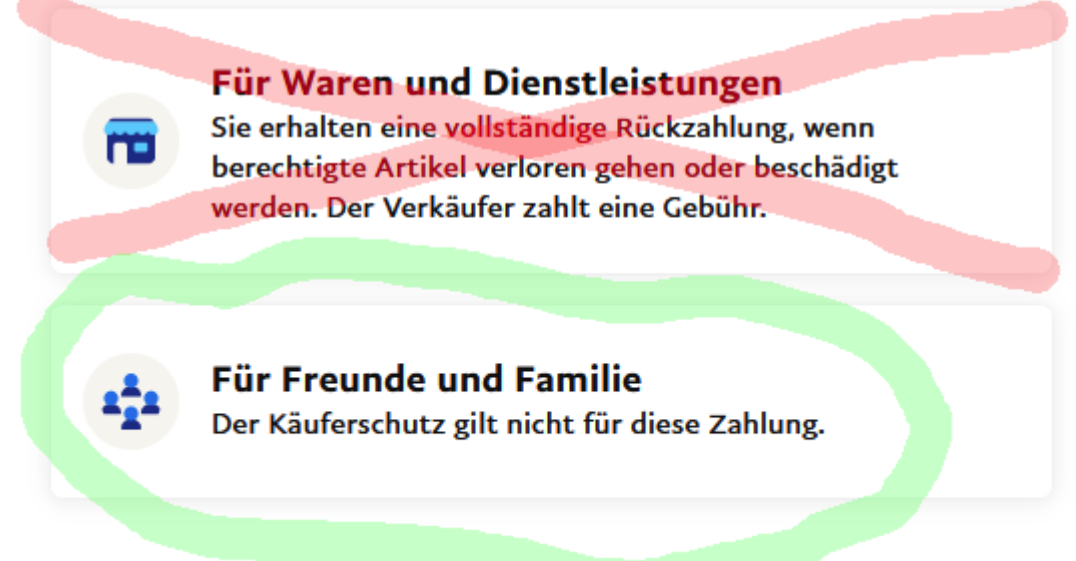

Mehr zum Käuferschutz für Waren und Dienstleistungen

Nun bekommt Ihr nochmal eine Übersicht über Eure geplante Zahlung. Ihr schließt den Vorgang unten mit **"Zahlung jetzt senden"** ab.

Wenn Ihr alles richtig gemacht habt, ist wenige Sekunden später das Nenngeld auf unserem PayPal-Konto.

Letzte Aktualisierung: 25.03.2024